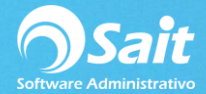

## Modalidad Ventas - Caja

Mediante esta opción en SAIT usted puede registrar los de ventas de contado que han sido procesadas desde Ventas / Registro de Ventas (F4).

Esta modalidad es muy útil para giros como ferreterías, refaccionarías, madererías o cualquier negocio en donde hay vendedores en mostrador haciendo los pedidos de los clientes y para pagar se dirigen a un equipo que funge como caja.

## Notas

- En esta aparecerán únicamente las ventas realizadas desde Ventas / Registrar Ventas F4.
- Esta ventana se puede configurar para imprimir la factura o nota después de registrar el pago y también se puede imprimir un comprobante del pago recibido.
- Deberá verificar que el nivel que realice la venta NO tenga habilitada la opción: Capturar Pago, antes de procesar notas y facturas de contado, en el menú de Utilerías/Grupos de Usuarios-Catálogo de Niveles.

| 🥎 Grupos de Usuarios / Catálogo de Niveles                                                                                                    |                 |             | - • •            |  |  |  |  |  |
|----------------------------------------------------------------------------------------------------|-----------------|-------------|------------------|--|--|--|--|--|
| Grupo o <u>N</u> ivel 1 ?<br><u>N</u> ombre SUPERVISOR GENERAL<br>Ventas Ventas2 Caja P Venta Inventario                                                                                                    | Inventario2 Cxc | Compras CXP | Bancos Utilerías |  |  |  |  |  |
| Ventas Ventas Caja P Venta inventario inventario2 Cxc Compras CXP Bancos Utilerias   Ventas Venta inventario2 Cxc Compras CXP Bancos Utilerias   Ventas Venta inventario2 Cxc Compras CXP Bancos Utilerias   Ventas Venta inventario2 Cxc Compras CXP Bancos Utilerias   Ventas Venta inventario2 Cxc Compras CXP Bancos Utilerias   Ventas Venta inventario2 Cxc Compras CXP Bancos Utilerias   Ventas Venta Satar al sig rengión automaticamente Venta Ventas Ventas Venta Venta   Iniciar documento en cuadrícula de artículos Vendedor Vendedor Ventas Ventas Ventas Ventas   Mostrar: Columna de Precio Neto Vencios Vencios Evoluciones Vencidito   Capturar pago, antes de procesar notas y facturas de contado Ventas de contado Ventas Ventas |                 |             |                  |  |  |  |  |  |
| <u>G</u> rabar Bo                                                                                                    | orrar           | Cerrar      |                  |  |  |  |  |  |

Para usar esa modalidad en SAIT siga las siguientes instrucciones.

1. Entre al menú de Ventas / Registrar Ventas F4

Desde los equipos que estén en mostradores registre la venta como de costumbre.

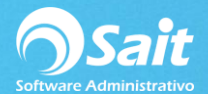

| Ocumen       | tos de Venta  |          |                    |                  |                 |       |           |             |                      |          |  |
|--------------|---------------|----------|--------------------|------------------|-----------------|-------|-----------|-------------|----------------------|----------|--|
| Suc 1        | ? MATRIZ      |          |                    |                  |                 |       |           | Fol         | io A123              |          |  |
| Vend ?       |               |          |                    |                  |                 |       |           | Fe          | Fecha 27-Nov-2018    |          |  |
| Tipo Nota    | Contado Pesos |          |                    |                  |                 |       |           | T.C<br>Lina | . 18.5000<br>a Lopez |          |  |
| Cliente 0 CO | NTADO         |          |                    |                  | ?               |       |           | Imp         | orte                 | 200.00   |  |
| Direcc       |               |          |                    |                  |                 |       |           | I MA        | ι                    | 32.00    |  |
| Ciudad MONT  | ERREY NL      |          | %Descuer           | nt 0.0           | 0 %             |       |           |             |                      |          |  |
| Teléf        |               |          | #Orden             |                  |                 |       |           | Tot         | Total 232.00         |          |  |
| Comentarios  |               |          |                    |                  |                 |       |           |             |                      |          |  |
|              |               | <b></b>  |                    |                  |                 |       |           |             |                      |          |  |
|              |               |          |                    |                  |                 |       |           |             |                      |          |  |
|              |               |          |                    |                  |                 |       |           |             |                      |          |  |
|              |               |          |                    |                  |                 |       |           |             |                      |          |  |
| Clave        | Descrinción   | <b>_</b> | Cant               | Unidad 9         | 6DescA          | %lmn1 | Precio    | Importe     |                      |          |  |
| SCC          | ABRILLANTADOR |          | 2.000              | PZA              | 000304          | 16.00 | 100.00000 | 232.00      |                      |          |  |
|              |               |          |                    |                  |                 |       |           |             |                      |          |  |
|              |               |          |                    |                  |                 |       |           |             |                      |          |  |
|              |               |          |                    |                  |                 |       |           |             |                      |          |  |
|              |               |          |                    |                  |                 |       |           |             |                      |          |  |
|              |               |          |                    |                  |                 |       |           |             |                      |          |  |
|              |               |          |                    |                  |                 |       |           |             |                      |          |  |
|              |               |          |                    |                  |                 |       |           |             |                      |          |  |
|              |               |          |                    |                  |                 |       |           |             |                      |          |  |
|              |               |          |                    |                  |                 |       |           |             |                      |          |  |
|              |               |          |                    |                  |                 |       |           |             |                      |          |  |
|              |               |          |                    |                  |                 |       |           |             |                      |          |  |
|              |               |          |                    |                  |                 |       |           |             |                      |          |  |
|              |               |          |                    |                  |                 |       |           |             |                      |          |  |
|              |               |          |                    |                  |                 |       |           |             |                      |          |  |
|              |               |          |                    |                  | -               |       |           |             | [                    | <u>_</u> |  |
|              | <u></u>       | \$ A Abo | onar <u>C</u> opia | r <u>E</u> nlaza | ar <u>L</u> imp | biar  |           |             | Process              | ar = F8  |  |

2. En el equipo que funge como Caja entre al menú de Caja / Registrar Pagos Contado F12 o presione la tecla [F12].

Le aparecerá la siguiente pantalla en donde aparecerá la venta por **\$ 232 pesos** que acabamos de realizar desde Ventas / Registrar Ventas F4

| 🔿 Pagar notas y | / factu | ras de cor | itado          |             |              |              |          |       |   |
|-----------------|---------|------------|----------------|-------------|--------------|--------------|----------|-------|---|
| 16:48:49        | F       | 24         | CONTADO        |             | LINA LÓPE    | Z VIDAL      | 580.00   | )     | * |
| 10:37:27        | Ν       | A121       | CONTADO        |             | LINA LÓPE    | z vidal      | 580.00   | )     |   |
| 12:48:34        | Ν       | A122       | CONTADO        |             |              |              | 116.00   | )     |   |
| 12:58:10        | Ν       | A123       | CONTADO        |             |              |              | 232.00   | )     |   |
|                 |         |            |                |             |              |              |          |       | ¥ |
| Abrir C         | orte    | Cerrar     | Corte Salida d | le Efectivo | Cancelar Mov | [F6] Pagar ( | Créditos | Cerra | r |
|                 |         |            |                |             |              |              |          |       |   |

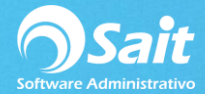

Para pagarla deberá dar **[Enter]** sobre el registro o dar doble clic para que se habilite la pantalla en donde se podrá registrar el pago:

- Seleccione la forma de pago con la barra espaciadora.
- Especifique el total del pago en pesos y/o dólares.
- En caso de que la forma de pago lo requiera, especifique el número de referencia.
- Presione la tecla **[F8]** para procesar el pago.

| <b>A</b> |
|----------|
| 0        |
|          |
|          |
|          |
|          |
| -        |
|          |
|          |
|          |
|          |
|          |
|          |
|          |
|          |
|          |
|          |
| H        |

3. Listo, la nota ya no aparecerá en los documentos pendientes de la ventana F12.

| 🥎 Pagar notas y                  | factu       | ras de cor         | ntado |                            |                          |                    |                            |             |    |
|----------------------------------|-------------|--------------------|-------|----------------------------|--------------------------|--------------------|----------------------------|-------------|----|
| 16:48:49<br>10:37:27<br>12:48:34 | F<br>N<br>N | 24<br>A121<br>A122 |       | ITADO<br>ITADO<br>ITADO    | LINA LÓPE.<br>LINA LÓPE. | z vidal<br>Z vidal | 580.00<br>580.00<br>116.00 | D<br>D<br>D | 4  |
|                                  |             |                    |       |                            |                          |                    |                            |             | Ŧ  |
| Abrir Co                         | orte        | Cerrar             | Corte | <u>S</u> alida de Efectivo | Cancelar Mov             | [F6] Pagar C       | réditos                    | Cerr        | ar |
|                                  |             |                    |       |                            |                          |                    |                            |             |    |